4-103-124-61(1)

# SONY

# **WEGA WIDE** TV prijemnik

## Upute za uporabu

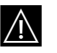

Prije rukovanja uređajem, pročitajte poglavlje "Sigurnosne informacije" u ovim uputama. Sačuvajte ove upute za buduću uporabu.

# KV-28FQ86K KV-32FQ86K

© 2004 by Sony Corporation

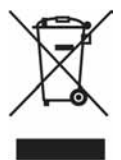

## Zbrinjavanje starih električnih i elektroničkih uređaja (primjenjuje se u Europskoj uniji i ostalim europskim zemljama s posebnim sistemima zbrinjavanja)

Ova oznaka na proizvodu ili na ambalaži označava da se ovaj proizvod ne smije zbrinjavati kao kućni otpad. On treba biti zbrinut na za tu namjenu predviđenom mjestu za reciklažu električke ili elektroničke opreme. Pravilnim zbrinjavanjem starog proizvoda čuvate okoliš i brinete za zdravlje svojih bližnjih. Nepravilnim odlaganjem proizvoda ugrožava se okoliš i zdravlje ljudi. Reciklažom materijala pomažete u očuvanju prirodnih izvora. Za detaljne informacije o reciklaži ovog proizvoda, molimo kontaktirajte vašu lokalnu upravu, odlagalište otpada ili trgovinu gdje ste kupili proizvod.

## Uvod

Zahvaljujemo na kupnji ovoga Sony FD Trinitron TV prijemnika.

## Molimo da prije uporabe pažljivo pročitate ove upute i zadržite ih za buduću uporabu.

- U ovom priručniku korišteni su sljedeći simboli:
  - \Lambda Važna informacija
  - ① Informacija o značajci.
  - 1,2... Dio uputa.

- 💮 Zasjenjene tipke daljinskog upravljača Vam pokazuju koje je tipke potrebno pritisnuti za praćenje dijela uputa.
- 🖒 Informacija o rezultatu upute.

## Sadržaj

| Uvod                                                                              |    |
|-----------------------------------------------------------------------------------|----|
| Sigurnosne informacije                                                            | 4  |
| Pregled i povezivanja                                                             |    |
| Provjera sadržaja isporuke                                                        | 4  |
| Umetanje baterija u daljinski upravljač                                           | 5  |
| Pregled tipaka daljinskog upravljača                                              | 6  |
| Pregled tipaka na TV prijemniku                                                   | 7  |
| Spajanje antene i videorekordera                                                  | 7  |
| Prva uporaba                                                                      |    |
| Uključenje TV-a i automatsko podešavanje kanala                                   | 8  |
| Funkcije TV prijemnika                                                            |    |
| Uvod i uporaba sustava izbornika                                                  |    |
| 😰 Izbornik za podešavanie slike                                                   |    |
| D Izbornik za podešavanje tona                                                    |    |
| Izbornik funkcija                                                                 | 14 |
| AV3 output                                                                        |    |
| Upute za spajanje                                                                 | 15 |
| Picture Rotation                                                                  | 15 |
| RGB Centring                                                                      | 15 |
| Dizbornik za podešavanje                                                          | 16 |
| Language                                                                          | 16 |
| Country                                                                           | 16 |
| Auto Tuning                                                                       | 16 |
| Programme Sorting                                                                 | 16 |
| Programme Labels                                                                  | 17 |
| AV Preset                                                                         |    |
| Manual Programme Preset                                                           |    |
| PAP (PICTURE AND PICTURE)                                                         | 19 |
| Teletekst                                                                         | 20 |
| NexTView*                                                                         | 21 |
| Dodatne informacije                                                               |    |
| Spajanje dodatne opreme                                                           |    |
| Gledanje slike dodatnih uređaja spojenih na TV                                    | 23 |
| Podešavanje daljinskog upravljača za upravljanje videorekorderom/ DVD uređajem    |    |
| Konfiguracija daljinskog upravljača za rukovanje videorekorderom ili DVD uređajem |    |
| Tehnički podaci                                                                   | 25 |
| U slučaju problema                                                                |    |

## Sigurnosne informacije

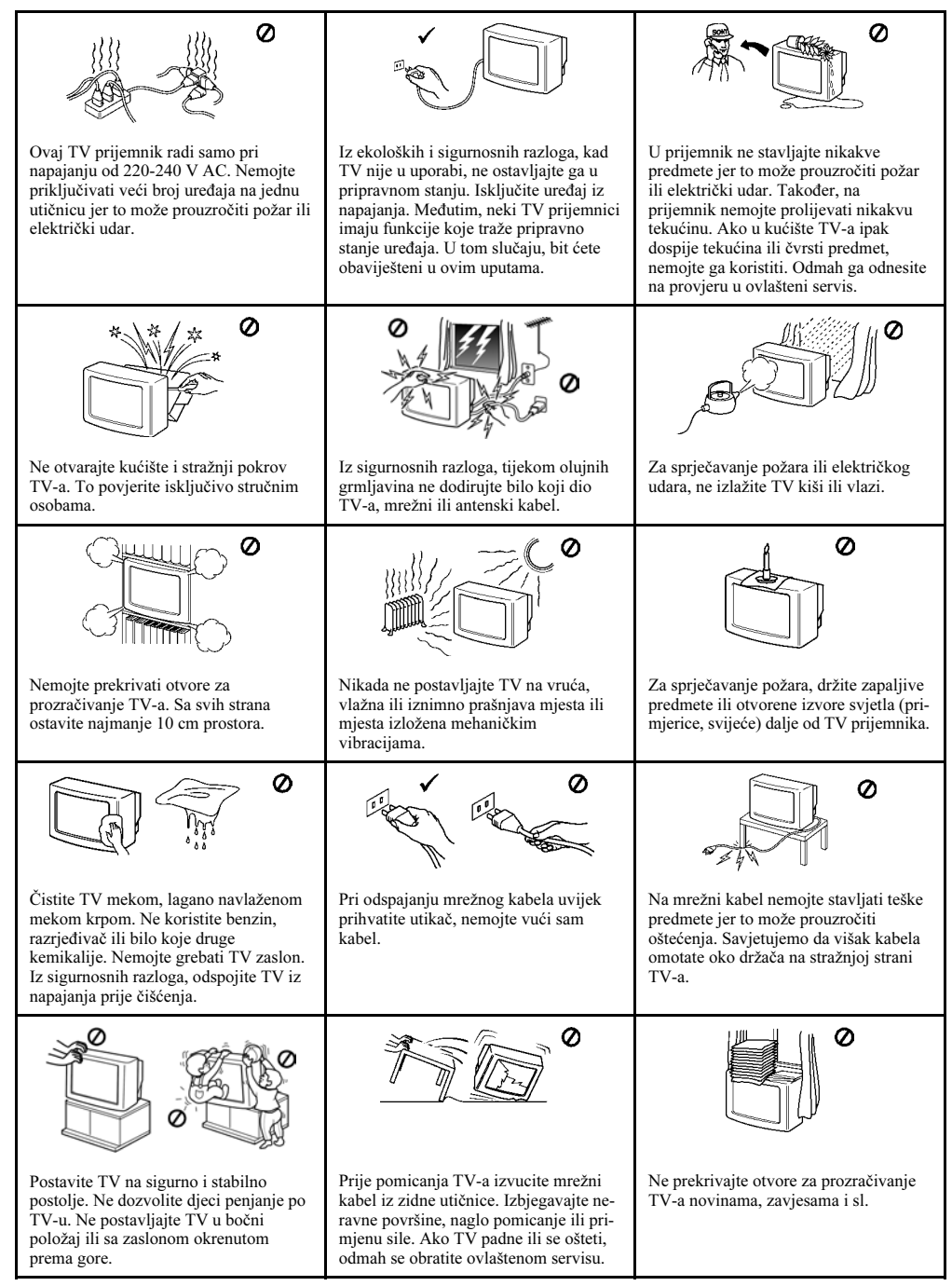

## Provjera sadržaja isporuke

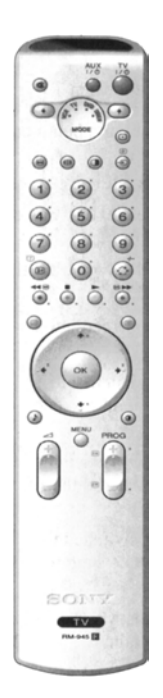

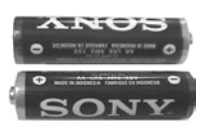

2 baterije (veličina AA)

1 daljinski upravljač (RM-945)

## Umetanje baterija u daljinski upravljač

Provjerite da li ste umetnuli baterije u skladu s polaritetom. Uvijek odlažite baterije na ekološki siguran način.

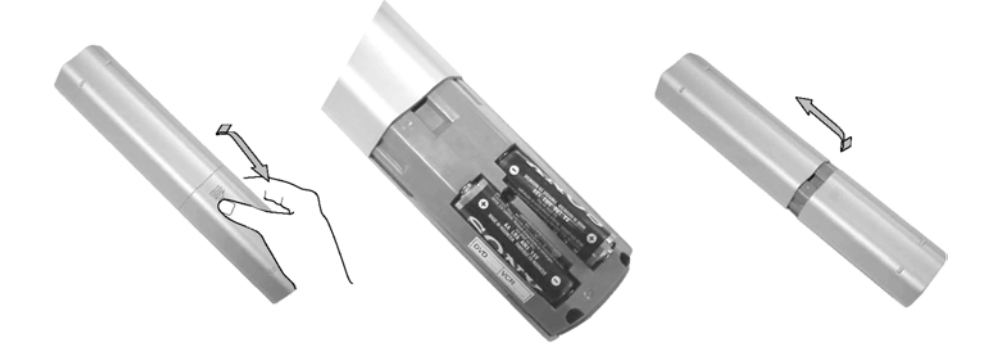

## Pregled tipaka daljinskog upravljača

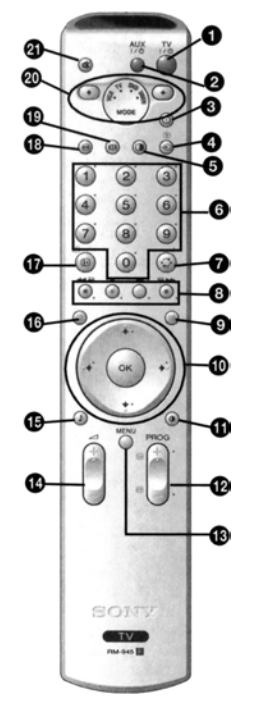

- TV I/&: Privremeno isključenje TV-a: Pritisnite za privremeno isključenje TV-a (indikator pripravnog stanja & na TV-u zasvijetli). Pritisnite ponovo za uključenje iz pripravnog stanja.
  - Zbog štednje energije, savjetujemo potpuno isključenje kada TV nije u uporabi.
    - Nakon 15 minuta bez TV signala i bez pritiska na neku od tipaka, TV se automatski isključuje u pripravno stanje.
- 2 Aux I/O: pritisnite ovu tipku za uključenje ili isključenje videorekordera ili DVD-a.
- **Odabir načina rada:** pritisnite ovu tipku za isključenje PAP funkcije, teleteksta ili video ulaza.
- Odabir ulaza: pritisnite više puta dok se na TV zaslonu ne pojavi željeni simbol ulaza. Pogledajte str. 23.
- **9 PAP (Picture And Picture):** pritisnite ovu tipku za podjelu zaslona zbog istovremenog gledanja dva programa. Pogledajte str. 19.
- Odabir kanala: ako je izbornik medija 20 u položaju TV, pritisnite za odabir kanala. Za dvoznamenkaste brojeve, unesite drugu znamenku unutar 2,5 sekunde.
  - a) Gledanje posljednjeg odabranog programa: ako je izbornik medija u položaju TV, pritisnite za povratak na posljednji gledani program (to je moguće samo nakon gledanja tekućeg TV kanala u trajanju najmanje 5 sekundi).
    - b) Odabir dvoznamenkastih brojeva na videorekorderu: ako je izbornik medija 20 u položaju VCR, pritisnite za dvoznamenkaste brojeve kanala Sony videorekordera, primjerice 23, prvo pritisnite -/-- i zatim tipke 2 i 3.
- 3 a) Fastext: ako je izbornik medija 20 postavljen na TV, dok gledate teletekst, ove tipke možete koristiti kao Fastext tipke. Za detalje pogledajte str. 20.
  - b) Rukovanje videorekorderom ili DVD uređajem: ako je izbornik medija
     20 postavljen na VCR ili DVD, ove tipke će upravljati glavnim funkcijama vašeg videorekordera ili DVD uređaja, nakon programiranja daljinskog upravljača. Pogledajte str. 24.
- Odabir teleteksta: Pritisnite za uključenje teleteksta. Za detalje pogledajte str. 20.
- a) Indeksni prikaz kanala: ako je izbornik medija (⑳) postavljen na TV, a MENU funkcija isključena, pritisnite OK za pregled kanala. Ako želite odabrati kanal, pritisnite ♥ ili ♠, te ponovo tipku OK za gledanje odabranog kanala.
  - b) Navigator: ako je izbornik medija (20) postavljen na TV, a MENU (10) funkcija uključena, koristite tipke za navigaciju kroz izbornik TV prijemnika. Pogledajte str. 10.
- **Odabir formata slike:** Pritisnite više puta za promjenu načina prikaza slike. Više informacija potražite na str. 11.
- Odabir kanala: Pritisnite za odabir sljedećeg ili prethodnog kanala.
- **Prikaz sustava izbornika:** Pritisnite za prikaz izbornika na TV zaslonu. Pogledajte str 10.
- Podešavanje glasnoće: Pritisnite za podešavanje glasnoće TV prijemnika.
- Odabir načina reprodukcije zvuka: Pritisnite više puta za promjenu načina reprodukcije zvuka. Za detalje o raznim zvučnim efektima, pogledajte str. 12.

- **NextView:** pritisnite ovu tipku za prikaz NextView. Detalje potražite na str. 21.
- Prikaz informacija: Pritisnite za prikaz svih indikatora na TV zaslonu. Ponovo pritisnite za isključenje prikaza.
- Zaustavljanje slike: Pritisnite ovu tipku za zaustavljanje slike. Zaslon je podijeljen na dva dijela. S lijeve strane je normalna slika, a s desne strane zaustavljena. Ponovo pritisnite tipku za povratak na normalnu sliku.
- Odabir formata slike: više puta pritisnite ovu tipku za promjenu formata slike na zaslonu. 4/3 za standardnu sliku ili 16/9 za simulaciju širokog zaslona.
- Izbornik medija: pritisnite ovu tipku za odabir uređaja kojim želite upravljati, TV, VCR ili DVD. Zeleni indikator će svijetliti u znak da je izvor odabran. Za detalje, pogledajte str. 24.
- **3** Isključenje zvuka: Pritisnite za isključenje zvuka. Pritisnite ponovo za uključenje.

Tipke s oznakom 4, 19 i 10 služe za upravljanje Teletekstom. Više detalja potražite na stranici 20.

## Pregled tipaka na TV prijemniku

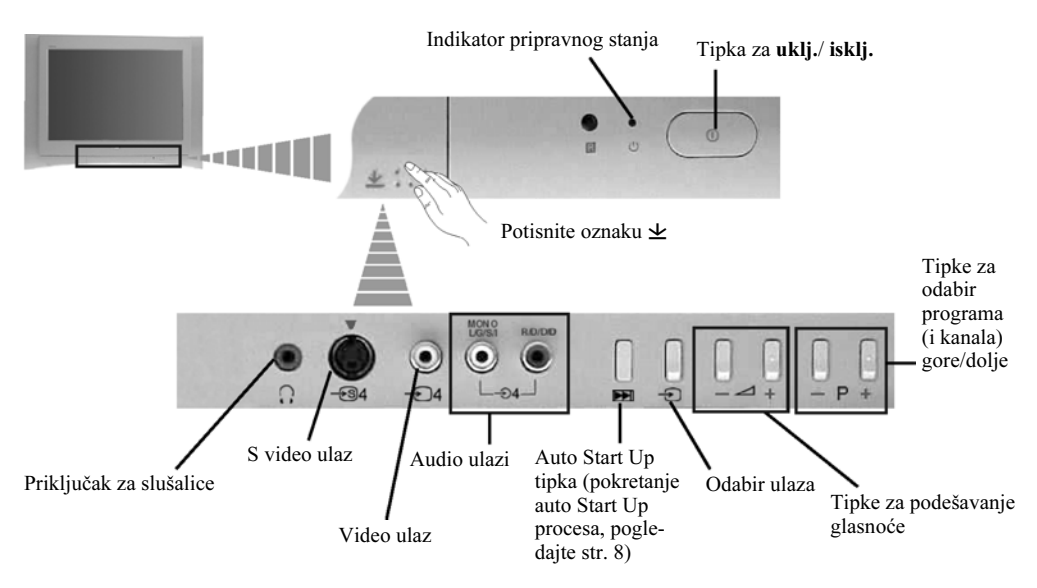

## Spajanje antene i videorekordera

- Kabeli za spajanje nisu dio isporuke.
- Za detalje o spajanju videorekordera i drugih načina spajanja, pogledajte str. 22.

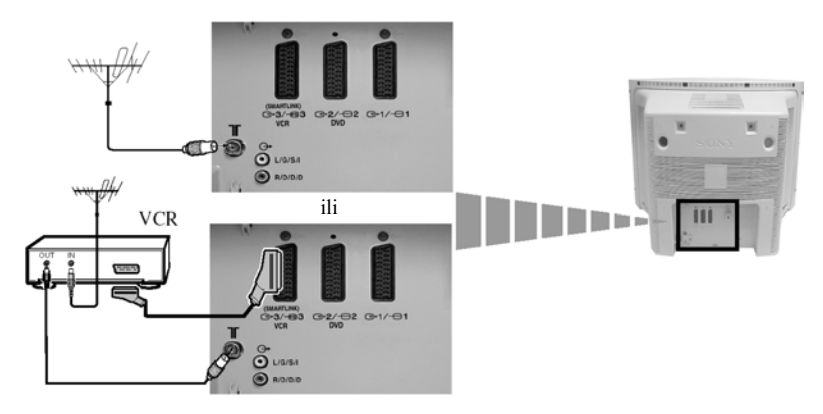

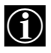

Ŵ

 $(\mathbf{i})$ 

SCART kabel za spajanje nije dio isporuke. Ako koristite taj način spajanja, može doći do poboljšanja kvalitete slike i zvuka kod korištenja videorekordera.

Ako ne koristite SCART kabel, bit će potrebno ručno ugoditi videorekorder na slobodni kanal nakon završenog automatskog ugađanja. Pogledajte poglavlje "Ručno ugađanje programa" na str. 18. Također pogledajte upute za vaš videorekorder zbog podatka o izlaznom kanalu videorekordera.

## Uključenje TV-a i automatsko podešavanje kanala

Kod prvog uključenja TV-a, na zaslonu se pojavi izbornik koji Vam omogućuje: 1) odabir jezika izbornika, 2) odabir zemlje, 3) podešavanje nagiba slike, 4) provjeru načina spajanja dodatnih uređaja na vaš TV, 5) pretraživanje i pohranjivanje svih raspoloživih kanala i 6) promjenu redoslijeda prikaza kanala na zaslonu. Ipak, ako je potrebno promijeniti bilo koje od navedenih podešenja, to je moguće učiniti odabirom odgovarajućeg izbornika u 🖗 (Set Up) ili pritiskom na tipku Auto Start Up 🖭 na TV prijemniku.

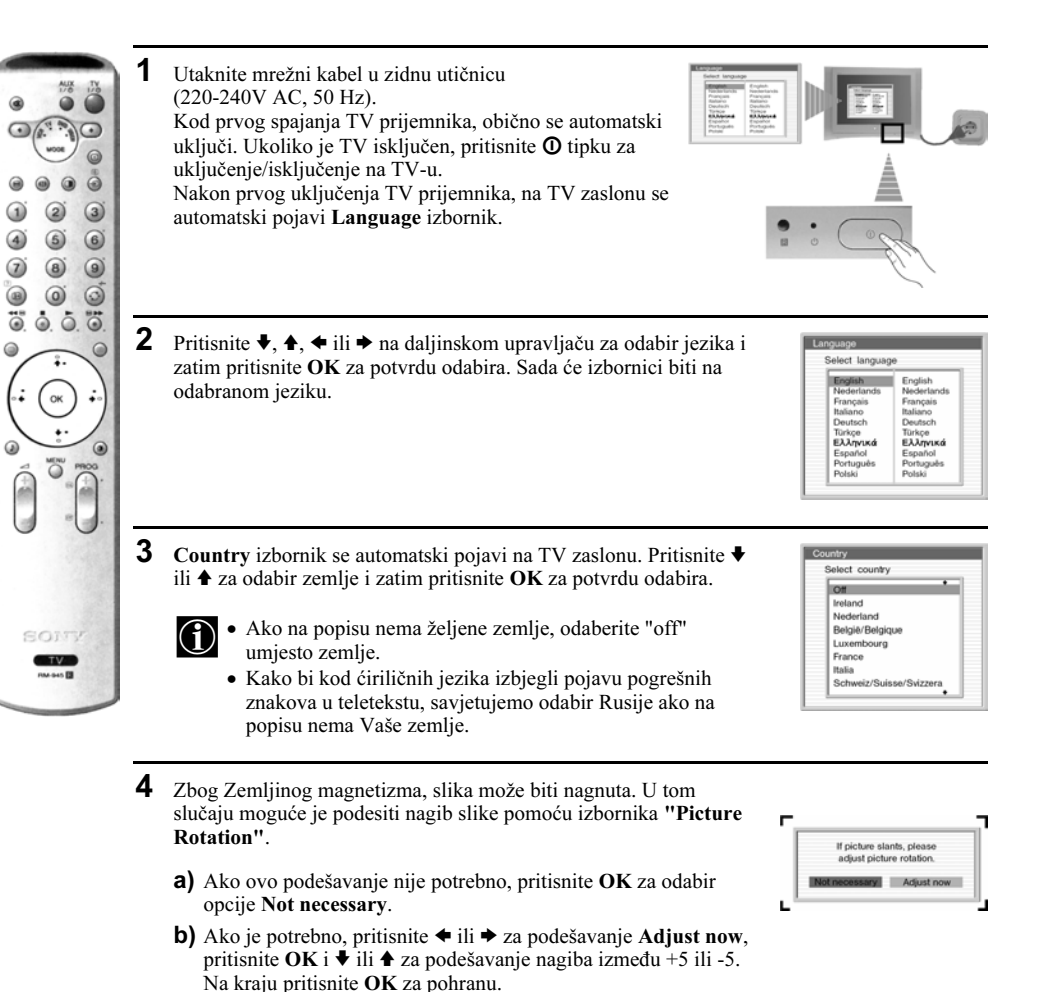

5 Pojavit će se dijagram koji prikazuje načine povezivanja raznih uređaja na vaš TV prijemnik. Slijedite upute te na kraju pritisnite tipku OK za uklanjanje slike i nastavak automatskog procesa.

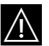

6

Nakon završenog automatskog ugađanja i spojenih dodatnih uređaja, preporučuje se da slijedite upute iz poglavlja "Upute za spajanje" na str. 15 za postizanje optimalnih rezultata kod dodatnih uređaja.

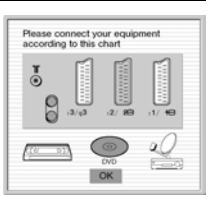

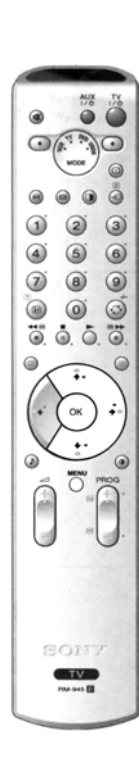

Na zaslonu se pojavi izbornik **Auto Tuning**. Pritisnite **OK** za odabir **Yes**.

**7** TV počinje s automatskim pretraživanjem i pohranjivanjem svih raspoloživih kanala.

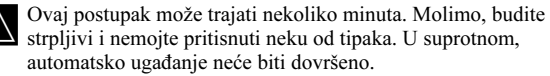

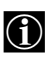

U nekim zemljama, TV postaje automatski podešavaju kanale (ACI sustav). U tom slučaju, TV postaja odašilje izbornik u kojem možete odabrati vaš grad pritiskom na tipke ↓ ili ♠ i OK za pohranjivanje kanala.

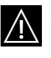

8

Ako nije pronađen nijedan kanal, na zaslonu se pojavi novi izbornik koji "traži" da spojite antenu. Spojite antenu (str. 7) i pritisnite **OK**. Automatsko ugađanje započinje iznova.

Nakon pohranjivanja svih raspoloživih kanala, na zaslonu se automatski pojavi **Programme Sorting** izbornik koji Vam omogućuje promjenu slijeda kanala.

- a) Ako ne želite promijeniti redoslijed kanala, prijeđite na korak 9.
- **b)** Ako želite promijeniti redoslijed kanala:
  - Pritisnite ♥ ili ◆ za odabir programskog broja s kanalom kojem želite promijeniti mjesto, zatim pritisnite tipku ♥.
  - 2 Pritisnite ↓ ili ↑ za odabir novoga programskog broja za odabrani TV kanal i zatim pritisnite tipku OK.
  - **3** Želite li promijeniti slijed drugih kanala ponovite korake b)1 i b)2.

| Yes | No |  |
|-----|----|--|
|     |    |  |
|     |    |  |
|     |    |  |

Do you want to start

| No channel fo  | und.   |
|----------------|--------|
| Please connect | aerial |
| Confirm        |        |

| 01 | TVE  | • |  |
|----|------|---|--|
| 02 | TVE2 |   |  |
| 03 | TV3  |   |  |
| 04 | C33  |   |  |
| 05 | C27  |   |  |
| 06 | C58  |   |  |
| 07 | S02  |   |  |
| 80 | S06  |   |  |

| 02 TVE2<br>03 TV3<br>04 C33 4 01 TVE<br>05 C27<br>06 C58 | 02 TVE2<br>03 TV3 |  |
|----------------------------------------------------------|-------------------|--|
| 03 TV3<br>04 €33 4 01 TVE<br>05 C27<br>06 C58            | 03 TV3            |  |
| 04 C33 4 01 TVE<br>05 C27<br>06 C58                      | THE 10 1 10 10    |  |
| 05 C27<br>06 C58                                         | 4 C33 101 TVE     |  |
| 06 C58                                                   | 05 C27            |  |
|                                                          | 06 C58            |  |
| 07 S02                                                   | 07 S02            |  |
| 08 S06                                                   | 08 S06            |  |

**9** Pritisnite **MENU** za isključenje prikaza izbornika s TV zaslona.

## Uvod i uporaba sustava izbornika

Vaš TV koristi sustav izbornika koji Vas vode kroz funkcije. Za korištenje sustava izbornika koristite sljedeće tipke na daljinskom upravljaču:

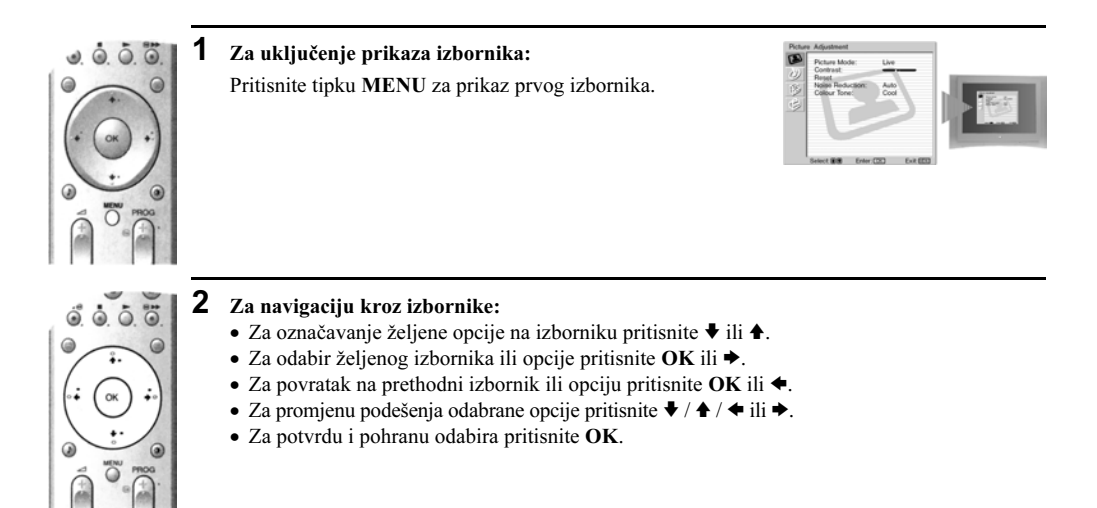

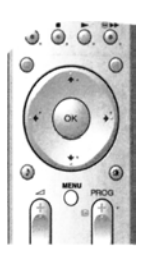

3

## Za isključenje prikaza izbornika:

Pritisnite MENU za uklanjanje izbornika sa zaslona.

## 😰 Izbornik za podešavanje slike

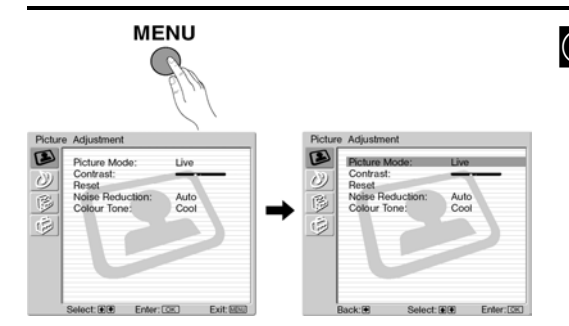

podešavanje slike. "Picture Adjustment" izbornik Vam omogućuje

#### **Postupak:**

Pritisnite tipku MENU, te tipku OK za ulazak u izbornik. Nakon toga pritisnite ♥ ili ♠ za odabir podešenja koje želite promijeniti, pritisnite OK. Pročitajte dolje kako se podešavaju pojedine opcije.

Picture Mode

Ova opcija vam omogućuje podešavanje slike prema programu koji gledate. Nakon odabira ove opcije pritisnite OK. Nakon toga više puta pritisnite 🕈 ili 🛧 za odabir:

|                               | <b>Personal</b> (osobna podešenja).<br><b>Live</b> (za programe uživo, DVD uređaje, i digitalne Set Top Box prijemnike).<br><b>Movie</b> (za filmove).                                                          |
|-------------------------------|----------------------------------------------------------------------------------------------------|
|                               | Nakon odabira opcije, pritisnite <b>OK</b> za pohranu.                                                                                                    |
| Brightness (<br>tvornički fik | svjetlina), Colour (boja) i Sharpness (oštrina) u "Live" i "Movie" načinu su<br>ssno podešeni za postizanje najbolje kvalitete slike.                                                                           |
| Contrast                      | Pritisnite ← ili → za smanjenje ili pojačanje kontrasta. Pritisnite OK za pohranu.                                                                                                    |
| Brightness                    | Pritisnite ← ili → za smanjenje ili pojačanje svjetline slike. Pritisnite <b>OK</b> za pohranu.                                                                                                    |
| Ova opcija s<br>"Personal".   | se pojavljuje i može se podesiti samo ako je "Picture Mode" podešen na                                                                                                    |
| Colour                        | Pritisnite ← ili → za smanjenje ili pojačanje intenziteta boja. Pritisnite <b>OK</b> za pohranu.                                                                                                    |
| Ova opcija s                  | e pojavljuje i može se podesiti samo ako je "Picture Mode" podešen na "Personal".                                                                                                    |
| Hue                           | Pritisnite $\blacklozenge$ ili $\blacklozenge$ za smanjenje ili pojačanje intenziteta zelene boje. Pritisnite <b>OK</b> za pohranu.                                                                             |
| Ova opcija s<br>kasete)       | se pojavljuje i može se podesiti samo ako je signal NTSC (npr. američke video                                                                                                    |
| Sharpness                     | Pritisnite 🗲 ili 🕈 za smanjenje ili pojačanje oštrine slike. Pritisnite OK za pohranu.                                                                                                    |
| Ova opcija s<br>"Personal".   | se pojavljuje i može se podesiti samo ako je "Picture Mode" podešen na                                                                                                    |
| Reset                         | Pritisnite <b>OK</b> za resetiranje slike na tvorničke vrijednosti.                                                                                                    |
| Noise Reduction               | Ova opcija je podešena na Auto za automatsko smanjenje "snijega" u slici.<br>Međutim, to je moguće podesiti tipkama ♥ ili ♠ za odabir opcija Off, Low,<br>Mid ili High. Za kraj pritisnite OK za pohranjivanje. |
| Calana tana                   |                                                                                                    |

Ova opcija omogućuje podešavanje temperature boje slike. Nakon odabira ove Colour tone opcije pritisnite ➡. Nakon toga više puta pritisnite ➡ ili ♠ za odabir: Warm (daje bijeloj boji crvenkaste tonove), Normal (daje bijeloj boji neutralan ton), Cold (daje bijeloj boji plave tonove). Nakon toga pritisnite OK za pohranu.

## 🕭 Izbornik za podešavanje tona

| Picture Adjustment                                                                                                    | Live                                                    |                                                                                                    | "Sound Adjustment" izbornik omogućuje<br>podešavanje zvuka.                                                                                                    |
|----------------------------------------------------------------------------------------------------|---------------------------------------------------------|----------------------------------------------------------------------------------------------------|----------------------------------------------------------------------------------------------------|
| Contrast:<br>Reset<br>Noise Reduction:<br>Colour Tone<br>Select (1) (1) Enter                                                                               | Auto<br>Cool<br>(CR) Exit 560                           | EN                                                                                                    | Postupak:<br>Pritisnite tipku MENU, te pritisnite ♥ za odabir<br>opcije ②, te tipku OK za ulaz u izbornik.<br>Nakon toga tipkama ♥ ili ♠ odaberite željenu<br>opciju, te pritisnite OK. Na kraju, pročitajte<br>dolje kako se rukuje svakom opcijom.                                                                                                    |
| Sound Adjustment<br>Donat Filed:<br>Trade<br>Bass<br>Balance:<br>Reset<br>Dual Sound:<br>Auto Volume:<br>T Speakers<br>Headphones Set U<br>Select 9.9 Enter | Dolby Virtual<br>Stereo<br>Off<br>On<br>Dolby Exet.IEEE | Sound Adjustment  Sound Effect: Dolby Virtual Bases Balanco Reset Balanco Reset Sereo Of Of Of Headjances Back 8 Select 9.9 Enter (SS)                                                                                |                                                                                                    |
|                                                                                                    | Efekt                                                   | Ova opcija vam omogućuje po<br>opcije, pritisnite OK. Nakon t<br>Off: (Normal<br>Natural: (Pojačav<br>"BBE H<br>Dynamic: ("BBE F<br>prisutno<br>Dolby**Virtual: (Dolby v<br>zvuka).<br>Nakon odabira opcije, pritisni | odešavanje zvučnih efekata. Nakon odabira ove<br>toga više puta pritisnite ♦ ili ♠ za odabir:<br>Ini zvuk).<br>va čistoću, detalje i prisutnost zvuka uporabom<br>igh definition sound system"* sustava).<br>High definition sound system"* pojačava čistoću i<br>st zvuka za bolju jasnoću i zvučnu realnost).<br>Virtual, simulacija Dolby Pro Logic Surround<br>te <b>OK</b> za pohranu. |
| 0. 0. 0. 0.<br>0. 0. 0. 0.                                                                                                    | Treble                                                  | Pritisnite ← ili → za smanjenj<br>Pritisnite OK za pohranu.                                                                                                    | e ili pojačanje intenziteta visokih tonova.                                                                                                    |
|                                                                                                    | Bass                                                    | Pritisnite ✦ ili ✦ za smanjenje<br>Pritisnite OK za pohranu.                                                                                                    | e ili pojačanje intenziteta dubokih tonova.                                                                                                    |
|                                                                                                    | Balance                                                 | Pritisnite ← ili → za smanjenj<br>zvučnika. Pritisnite OK za po                                                                                                    | e ili pojačanje intenziteta lijevog ili desnog hranu.                                                                                                    |
| J .J.                                                                                                    | Reset                                                   | Pritisnite <b>OK</b> za resetiranje zv<br>pohranu.                                                                                                    | zuka na tvorničke vrijednosti. Pritisnite <b>OK</b> za                                                                                                    |
|                                                                                                    | Dual Sound                                              | <ul> <li>Za stereo program:<br/>Pritisnite ♥ ili ♠ za odabir @</li> <li>Za dvojezične programe:<br/>Pritisnite ♥ ili ♠ za odabir @<br/>kanal 1) ili B (za kanal 2). F</li> </ul>                                      | opcije <b>Stereo</b> ili <b>Mono</b> . Pritisnite <b>OK</b> za pohranu.<br>opcije <b>Mono</b> (za mono kanal, ako postoji), <b>A</b> (za<br>Pritisnite <b>OK</b> za pohranu.                                                                                                    |

#### Auto volume Pritisnite ♥ ili ♠ za odabir opcije On (glasnoća kanala će ostati ista, neovisno o emitiranom signalu, npr. u slučaju reklama) ili **Off** (glasnoća će se mijenjati ovisno o emitiranom signalu). Pritisnite OK za pohranu.

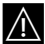

Ako odaberete "Dolby Virtual" u "Sound Effect" opciji, "Auto Volume" opcija će automatski biti isključena, i obratno.

**TV Speakers** Ova opcija vam omogućuje odabir slušanja zvuka TV prijemnika preko TV zvučnika ili dodatnog pojačala spojenog na audio izlaze na stražnjoj strani TV prijemnika. Nakon odabira ove opcije, pritisnite OK. Nakon toga više puta pritisnite ♥ ili ♠ za odabir opcije: On (slušanje zvuka preko TV zvučnika).

| One time off | (slušanje zvuka preko dodatnog pojačala samo jednom.<br>Kod uključene funkcije, kod svakog |
|--------------|--------------------------------------------------------------------------------------------|
|              | isključenja/uključenja TV prijemnika, podešenje se vraća                                   |
|              | na "On").                                                                                  |
| D ( 66       |                                                                                            |

**Permanent off** (stalno slušanje zvuka preko dodatnog pojačala).

Nakon odabira opcije, pritisnite OK za pohranu.

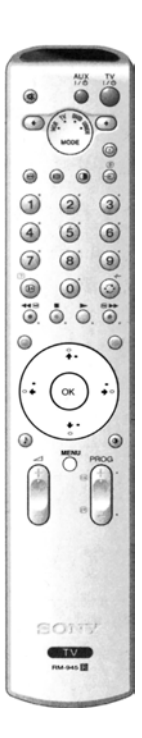

Ako ste odabrali "One time off" ili "Permanent off", glasnoća dodatnog uređaja može se  $(\mathbf{i})$ mijenjati tipkama 🖂 +/- na daljinskom upravljaču. Kod pritiska na tipke glasnoće, simbol 🕸 će se pojaviti kao indikator da glasnoća koju podešavate nije glasnoća TV zvučnika, već dodatnih uređaja.

| Headphones<br>Set Up | Ova opcija vam omogućuje podešavanje glasnoće slušalica, te PAP podešenja (pogledajte str. 19 za detalje o PAP funkciji). |                                                                                                    |  |
|----------------------|----------------------------------------------------------------------------------------------------|----------------------------------------------------------------------------------------------------|--|
|                      | Nakon odabira<br>odabir opcije:                                                                                           | opcije, pritisnite <b>OK</b> . Nakon toga više puta pritisnite ♥ ili ♦ za                                                                                                    |  |
|                      | <b>O</b> Volume                                                                                                    | Pritisnite 🗲 ili 🗲 za smanjenje ili pojačanje glasnoće slušalica.                                                                                                    |  |
|                      | ⊖ Dual Sound                                                                                                    | <ul> <li>Za stereo prijem:<br/>Pritisnite ♥ ili ↑ za odabir opcije Stereo ili Mono</li> <li>Za dvojezične programe:<br/>Pritisnite ♥ ili ↑ za odabir opcije mono (za mono kanal, ako postoji), A (za kanal 1) ili B (za kanal 2).</li> </ul>                 |  |
|                      | ○ PAP Sound                                                                                                    | Odaberite opciju <b>Frame</b> ako želite slušati aktivni zaslon (u<br>okviru) PAP zaslona (pogledajte str. 19), odaberite opciju <b>Left</b><br><b>picture</b> ako želite slušati lijevi zaslon ili <b>Right picture</b> ako<br>želite slušati desni zaslon. |  |
| * "DDE 1             | TT 1 1 C 1/                                                                                                    |                                                                                                    |  |

- BBE High definition sound system"\* je izradila Sony Corporation po licenci BBE  $(\mathbf{i})$ Sound, Inc. Zaštićena je U.S. patentnim brojem 4,638,258 i 4,482,866. Riječ "BBE" i njen simbol su oznake BBE Sound, Inc.
  - \*\* Ovaj TV ima funkciju stvaranja "Dolby Surround" efekta simulacijom zvuka iz 4 zvučnika (iz samo 2 zvučnika), kada je signal Dolby Surround enkodiran. Zvučni efekt se također može poboljšati spajanjem odgovarajućeg vanjskog pojačala (detalje potražite na str. 23).
  - \*\* Proizvedeno pod licencom Dolby Laboratories. "Dolby"; "Pro Logic" i dvostruki D simbol D su zaštićene oznake Dolby Laboratories.

## 🛱 Izbornik funkcija

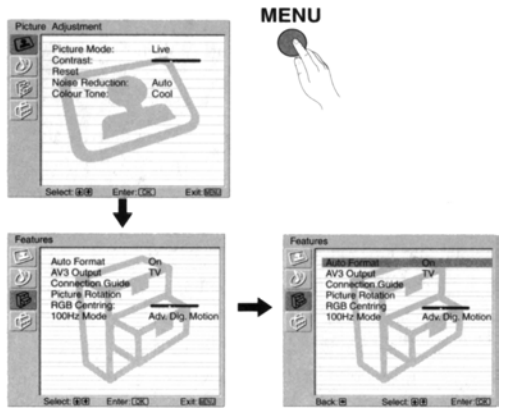

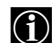

"Features" izbornik vam omogućava promjenu raznih podešenja TV prijemnika.

#### Postupak:

Pritisnite tipku **MENU**, te dva puta pritisnite ↓ za odabir opcije 🖗, te pritisnite **OK** za ulaz u izbornik. Nakon toga pritisnite ↓ ili ↓ za odabir željene opcije, te pritisnite **OK**. Na kraju, dolje pročitajte način rukovanja svakom opcijom.

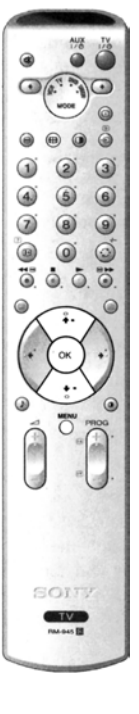

## AUTO FORMAT

Pri ovom podešenju će se TV prijemnik automatski prilagoditi formatu slike.

#### **Postupak:**

Odaberite opciju i zatim pritisnite **OK**. Pritisnite ♥ ili ♥ kako bi uključili (**On**) funkciju (ako želite da se TV prijemnik automatski prilagodi formatu emitirane slike) ili isključili (**Off**) funkciju (ako želite zadržati Vaše preferirano podešenje). Na kraju, pritisnite **OK** za pohranu podešenja.

- Bez obzira na to da li ste odabrali "On" ili "Off", možete mijenjati format prema potrebi, tako što ćete opetovano pritiskati tipku ∰ na daljinskom upravljaču, kako bi odabrali jedan od slijedećih formata.
  - Smart: Oponašanje efekta široke slike pri emitiranju u formatu 4:3
  - 4/3: Uobičajeni format slike 4:3, prikazana je cijela slika.
  - 14/9: Kompromis između formata slike 4:3 i 16:9
  - **ZOOM:** Widescreen format za filmove u letterbox formatu.

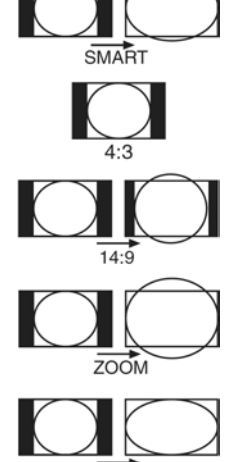

WIDE

- **WIDE:** Za prijenose u 16:9 formatu. Vidljiv je ukupni sadržaj slike.
- Pri modu prikaza "SMART", "ZOOM" i "14/9" biti će odrezani dijelovi gornjeg i donjeg ruba slike. Pritisnite ♥ ili ♦ kako bi prilagodili poziciju slike na zaslon (npr. kako bi mogli vidjeti titlove).

nastavlja se...

## AV3 OUTPUT

Ova opcija u "Features" izborniku omogućuje Vam odabir izvora priključenog na Scart priključak  $\bigcirc 3/\textcircled{3}$  kako bi putem toga priključka mogli snimati bilo koji TV signal ili signal s vanjske opreme spojene na SCART priključak  $\bigcirc 1/\textcircled{3}$  ili  $\bigcirc 2/\textcircled{3}$  ili bočne priključke 3 4 ili  $\bigcirc 4$  i  $\bigcirc 4$ .

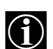

Ako Vaš videorekorder podržava opciju Smartlink, ovaj postupak nije potreban.

## Postupak:

Nakon ulaska u "Features" izbornik prema objašnjenju na prethodnoj stranici, te nakon odabira opcije, pritisnite **OK**. Nakon toga pritisnite **↓** ili **↓** za odabir željenog izlaznog signala:

- TV izlaz signala sa antenskog priključka
- AV1 izlaz sa priključka 子 1/- 😇 1
- AV2 izlaz sa priključka 子 2/- 💬 2
- AV4 izlaz sa priključka 🗐 4 ili 🖯 4 i 🖯 4

AUTO izlaz signala koji gledate na TV zaslonu.

• Odaberete li "AUTO", izlazni signal je uvijek jednak onome koji je prikazan na zaslonu.

• Ako ste spojili dekoder na SCART 🕞 3/😇 3 ili na videorekorder spojen na SCART, promijenite "AV3 Output" u "TV" za ispravno dekodiranje.

### UPUTE ZA SPAJANJE

Čak i ako ste spojili dodatne uređaje na TV prijemnik, važno je slijediti ove upute. Ako nastavite, postići ćete optimalno podešenje slike u odnosu na dodatne uređaje.

### **Postupak:**

- Nakon ulaska u "Features" izbornik prema opisu na prethodnoj stranici, te nakon odabira opcije, pritisnite OK. Nakon toga tipkama ↓ ili ↑ odaberite uređaj koji želite spojiti između sljedećih opcija: SAT (satelit), Decoder, DVD, GAME, VIDEO ili DVD rec. (DVD snimač). Nakon toga pritisnite → za odabir uređaja (odabrani uređaj može se obrisati tipkom ◆). Nakon odabira svih uređaja, pritisnite ↓ ili ↑ za odabir opcije "Confirm", te pritisnite OK.
- 2 Pojavit će se novi izbornik koji pokazuje na kojem SCART priključku na stražnjoj strani TV prijemnika treba biti spojen koji uređaj. Spojite uređaje prema ovim informacijama za optimalno podešenje slike dodatnih uređaja.
- 3 Nakon spajanja dodatnih uređaja, pritisnite ← ili → za odabir opcije "OK", te na kraju pritisnite tipku OK na daljinskom upravljaču.

Preporučujemo da pratite naše prijedloge načina spajanja, ali ako ne želite, pritisnite tipku ← ili → za odabir opcije "No", te pritisnite tipku **OK**. Novi izbornik će se pojaviti na zaslonu, te možete obaviti spajanje po svojoj želji.

### PICTURE ROTATION

Zbog Zemljinog magnetizma, slika može biti nagnuta. U tom slučaju moguće je podesiti nagib slike pomoću ove opcije.

### Postupak:

Nakon ulaska u "Features" izbornik prema objašnjenju na prethodnoj stranici, te nakon odabira opcije, pritisnite tipku **OK**. Nakon toga pritisnite  $\clubsuit$  ili  $\clubsuit$  za korekciju nagiba slike između -5 i +5.

## **RGB CENTRING**

Ova opcija je dostupna samo ako je RGB izvor spojen na TV prijemnik.

Ova opcija vam omogućuje podešavanje horizontalnog položaja slike u slučaju potrebe kod spajanja RGB izvora.

#### Postupak:

Nakon ulaska u "Features" izbornik prema objašnjenju na prethodnoj stranici, te prilikom gledanja RGB izvora odaberite opciju "RGB Centring", te pritisnite tipku **OK**. Nakon toga pritisnite  $\clubsuit$  ili  $\clubsuit$  za korekciju nagiba slike između -5 i +5. Pritisnite **OK** za potvrdu i pohranu.

### 100Hz MODE

Ova opcija omogućuje odabir kvalitete slike pokretnih objekata po želji.

## Postupak:

Nakon ulaska u "Features" izbornik prema objašnjenju na prethodnoj stranici, te nakon odabira opcije, pritisnite tipku OK. Tvornički je podešena opcija Adv.Dig.Motion (Advanced 100Hz Digital Motion). Premda je to najbolje podešenje koje smanjuje smetnje kod pokretnih slika, možete ga promijeniti po želji. Pritisnite ↓ ili ♠ za odabir Digital Plus (Advanced 100Hz Digital Plus) i na kraju pritisnite OK za pohranu odabira.

## 🖨 Izbornik za podešavanje

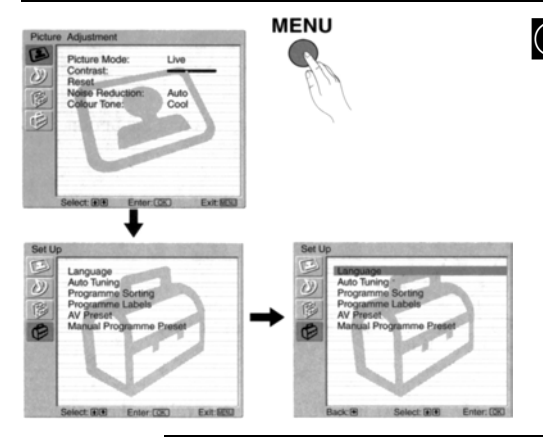

"Set Up" izbornik vam omogućuje promjenu raznih podešenja TV prijemnika.

#### **Postupak:**

Pritisnite tipku **MENU**, te tri puta pritisnite ↓ za odabir opcije ⊕, te pritisnite **OK** za ulaz u izbornik. Nakon toga pritisnite ↓ ili ♠ za odabir željene opcije, te pritisnite **OK**. Na kraju, dolje pročitajte način rukovanja svakom opcijom.

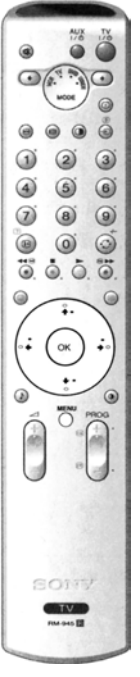

### LANGUAGE

Ova opcija vam omogućuje odabir jezika izbornika na zaslonu.

#### Postupak:

Nakon odabira opcije, pritisnite **OK** te nastavite na isti način kao u koraku 2 poglavlja "Uključenje TV prijemnika i automatsko ugađanje" na str. 8.

### COUNTRY

Ova opcija vam omogućuje odabir zemlje u kojoj ćete koristiti TV prijemnik.

#### **Postupak:**

Nakon odabira opcije, pritisnite **OK** te nastavite na isti način kao u koraku 3 poglavlja "Uključenje TV prijemnika i automatsko ugađanje" na str. 8.

## AUTO TUNING

Ova opcija vam omogućuje automatsko ugađanje i pohranu svih dostupnih TV kanala.

#### Postupak:

Nakon odabira opcije, pritisnite **OK** te nastavite na isti način kao u koracima 6 i 7 poglavlja "Uključenje TV prijemnika i automatsko ugađanje" na str. 9.

## **PROGRAMME SORTING**

Ova opcija vam omogućuje promjenu redoslijeda kojim se kanali (TV program) pojavljuju na zaslonu.

#### Postupak:

Nakon odabira opcije, pritisnite **OK** te nastavite na isti način kao u koraku 8 poglavlja "Uključenje TV prijemnika i automatsko ugađanje" na str. 9.

### PROGRAMME LABELS

Ova opcija vam omogućuje dodjeljivanje imena kanalu, korištenjem do 5 znakova (slova ili brojeva).

### Postupak:

- 1 Nakon ulaska u "Set Up" izbornik prema objašnjenju na prethodnoj stranici, te nakon odabira opcije, pritisnite OK, te pritisnite ↓ ili ↑ za odabir broja programa kojem želite dodijeliti ime. Nakon toga pritisnite OK.
- 2 Uz označeni prvi element Label kolone, pritisnite OK te ♦, ♠, ♠ ili ➡ za odabir slova, te pritisnite OK. Na kraju pritisnite ♥, ♠, ♠ ili ➡ za odabir riječi "End" na zaslonu, te pritisnite OK za brisanje izbornika sa zaslona.

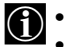

• Za korekciju slova, odaberite "🖃" na zaslonu za povratak, te pritisnite OK.

Za prazno mjesto, odaberite "[]" na zaslonu, te pritisnite **OK**.

### AV PRESET

Ova opcija vam omogućuje:

a) Dodjeljivanje imena dodatnom uređaju koji je spojen na ulazni priključak TV prijemnika.

#### Postupak:

- 1 Nakon ulaska u "Set Up" izbornik prema objašnjenju na prethodnoj stranici, te nakon odabira opcije, pritisnite OK, te pritisnite ↓ ili ↑ za odabir ulaznog uređaja kojem želite dodijeliti ime: AV1, AV2 ili AV3 za stražnji Scart priključak, te AV4 za prednji. Nakon toga pritisnite OK dva puta.
- **2** Ime će se automatski pojaviti u koloni sa imenima:

a) Ako želite koristiti jedno od postojećih imena, pritisnite ♦ ili 🕈 za odabir imena, te pritisnite OK.

Postojeća imena su: VIDEO, DVD, CABLE, GAME, CAM (kamkorder) ili SAT (satelit).

b) Ako želite dodijeliti drugo ime, odaberite opciju Edit, te pritisnite OK. Nakon toga, uz označeno prvo slovo, pritisnite ♥, ♠, ♠ ili ➡ za odabir slova, te pritisnite OK. Na kraju pritisnite ♥, ♠, ♠ ili ➡ za odabir riječi "End" za zaslonu, te pritisnite OK za brisanje izbornika sa zaslona.

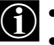

Za korekciju slova, odaberite "⊟" na zaslonu za povratak, te pritisnite OK.
Za prazno mjesto, odaberite "□" na zaslonu, te pritisnite OK.

b) Promjena ulazne glasnoće dodatnog uređaja.

#### Postupak:

Nakon ulaska u "Set Up" izbornik prema objašnjenju na prethodnoj stranici, te nakon odabira opcije, pritisnite **OK**, te pritisnite  $\clubsuit$  ili  $\clubsuit$  za odabir ulaznog uređaja kojem želite promijeniti ulaznu glasnoću: **AV1**, **AV2** ili **AV3** za stražnji Scart priključak, te **AV4** za prednji. Nakon toga pritisnite  $\clubsuit$  dva puta za odabir **Sound Offset** kolone. Na kraju pritisnite **OK**, te tipke  $\clubsuit$  ili  $\bigstar$  za promjenu ulazne glasnoće između -9 i +9.

### MANUAL PROGRAMME PRESET

Ova opcija vam omogućuje:

a) Ugađanje kanala ili kanala videorekordera jedan po jedan, po željenom redoslijedu.

### Postupak:

1 Nakon ulaska u "Set Up" izbornik prema objašnjenju na stranici 16, te nakon odabira opcije "Manual Programme Preset", pritisnite OK. Uz označenu opciju Programme, pritisnite OK. Pritisnite ♥ ili ♠ za odabir broja programa koji želite ugoditi (za videorekorder, odaberite "0"). Nakon toga pritisnite 🗲.

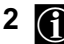

- Sljedeća opcija je dostupna ovisno o odabranoj zemlji u "Country" izborniku. Nakon odabira opcije System, pritisnite OK. Nakon toga tipkama ♥ ili ♠ odaberite TV sustav (B/G za zemlje zapadne Europe ili D/K za zemlje istočne Europe. Nakon toga pritisnite 4.
- 3 Nakon odabira opcije Channel Number, pritisnite OK. Pritisnite ↓ ili 🛧 za odabir ugađanja kanala ("C" za zemaljske, a "S" za kabelske kanale). Pritisnite brojčane tipke za izravan unos broja kanala, ili kanala videorekordera. Ako ne znate broj kanala, pritisnite 🏓 i 🕈 ili 🛧 za traženje. Nakon ugađanja kanala, pritisnite **OK** dva puta za pohranu.

Ponovite gornje korake za ugađanje i pohranu ostalih kanala.

**b)** Dodijelite ime kanalu, koristeći do pet znakova.

#### Postunak:

Nakon ulaska u "Set Up" izbornik prema obiašnjenju na stranici 16. te nakon odabira opcije "Manual Programme Preset", pritisnite OK. Uz označenu opciju Programme, pritisnite tipku PROG +/- za odabir broja programa kojem želite dodijeliti ime. Kad se željeni program pojavi na zaslonu, odaberite opciju Label, te pritisnite OK. Nakon toga, uz odabran prvi element, pritisnite  $\clubsuit, \bigstar, \bigstar$  ili  $\clubsuit$  za odabir slova, te pritisnite **OK**. Na kraju pritisnite ♥, ♠, ← ili ➡ za odabir riječi "End" na zaslonu, te pritisnite OK za brisanje izbornika sa zaslona.

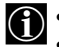

O Sa korekciju slova, odaberite "⊟" na zaslonu za povratak, te pritisnite OK.

- Za prazno miesto, odaberite "[]" na zaslonu, te pritisnite **OK**.
- c) Fino ugodite prijem. U pravilu će automatsko fino ugađanje (AFT) dati najbolju sliku, međutim to je moguće učiniti i ručno, za bolji prijem slike, ako je izobličena.

#### Postupak:

Dok gledate kanal (TV program) koji želite ugoditi, te nakon ulaska u "Set Up" izbornik prema objašnjenju na str. 16 i nakon odabira "Manual Programme" opcije, pritisnite OK. Nakon toga odaberite AFT opciju i pritisnite puta za pohranu.

**d)** Preskočite neželjene programe kod odabira tipkama PROG +/-.

#### Postupak:

Nakon ulaska u "Set Up" izbornik prema objašnjenju na stranici 16, te nakon odabira opcije "Manual Programme Preset", pritisnite OK. Uz označenu opciju Programme, pritisnite tipku PROG +/- za odabir broja programa koji želite preskočiti. Kad se broj programa koji želite preskočiti pojavi na zaslonu, odaberite opciju Skip, te pritisnite →. Nakon toga pritisnite ↓ ili ♠ za odabir opcije On. Na kraju dva puta pritisnite tipku OK za potvrdu i pohranu.

Za naknadno isključenje funkcije, odaberite "Off" umjesto "On" u gornjem koraku.

e) Gledajte i snimajte kodirane kanale (npr. sa Pay-TV dekodera) pomoću dekodera spojenog na Scart 🕞 3/🗐 3 izravno, ili preko videorekordera.

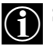

Sljedeća opcija je dostupna ovisno o odabranoj zemlji u "Country" izborniku.

#### **Postupak:**

Nakon ulaska u "Set Up" izbornik prema objašnjenju na stranici 16. te nakon odabira opcije "Manual Programme Preset", pritisnite OK. Odaberite opciju Decoder, te pritisnite →. Nakon toga pritisnite ↓ ili ♠ za odabir opcije On. Na kraju pritisnite **OK** dva puta za potvrdu i pohranu.

Za naknadno isključenje funkcije, odaberite "Off" umjesto "On" u gornjem koraku.

## **PAP (PICTURE AND PICTURE)**

PAP funkcija dijeli zaslon na dva dijela, te je moguće istodobno gledanje dvije slike formata 4:3.

## $\overline{\mathbf{O}}$ Ö $\widehat{\mathbf{1}}$ (2) (3) 4) (5) (6) 7 (8) 9 . $\bigcirc$ 0 00 . 0 TV

## Ukliučenie/iskliučenie PAP funkcije

1 Pritisnite 🛈 za prikaz PAP funkcije.

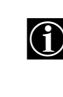

- Jedan zaslon će biti prikazan u okviru kao indikacija da je aktivan. To znači da ćete odabir PAP izvora vršiti u aktivnom zaslonu
- **2** Ponovo pritisnite **①** za isključenje PAP funkcije.

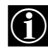

Na zaslonu se pojavljuje banner sa uputama za rukovanje PAP funkcijom. Banner će nestati nakon nekoliko sekundi, ali ga možete ponovo prikazati tipkom (H).

## Promjena aktivnog zaslona

Novo je moguće samo ako je Media Selector u položaju "TV".

Za promjenu aktivnog zaslona (u okviru), pritisnite tipke  $\Leftarrow$  ili  $\blacklozenge$ .

## Odabir PAP izvora

## **1** Odabir TV kanala:

Pritisnite tipku  $\Leftarrow$  za odabir lijevog zaslona kao aktivnog. Nakon toga pritisnite brojčane tipke ili tipku PROG +/- za odabir TV kanala.

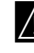

Video ulazni signal nije moguće prikazati na lijevom zaslonu.

## **2** Odabir ulaznog signala:

Pritisnite tipku 🗭 za odabir desnog zaslona kao aktivnog. Nakon toga više puta pritisnite tipku za gledanje signala spojenog uređaja na TV desnom zaslonu. Za detalje o odabiru ulaznog simbola, pogledajte poglavlje "Gledanje slika sa uređaja spojenog na TV" na str. 23.

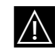

RF signal (TV programi) ne može se prikazati na desnom zaslonu.

## Odabir zvuka

Zvuk aktivnog zaslona (u okviru) uvijek dolazi sa TV zvučnika. Osim toga, možete slušati zvuk aktivnog i pasivnog zaslona preko slušalica.

## **Postupak:**

Uz uključenu PAP funkciju, pogledajte poglavlje "Izbornik za podešavanje zvuka", odaberite opciju "Headphones Set Up", te podesite opciju " PAP Sound" po želij. Za detalje pogledajte str. 13.

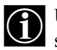

U PAP (picture and picture) načinu, izlaz sa SCART 🕞 2/- 🖸 2 je uvijek vezan za desnu sliku.

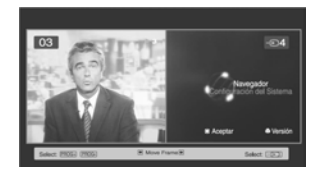

## Teletekst

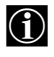

Teletekst je sustav informacija koji emitira većina TV kanala. Stranica s kazalom (obično je to stranica 100) Vam pruža informaciju o korištenju usluge. Za uporabu teleteksta koristite tipke na daljinskom upravljaču kao što je niže opisano.

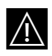

Koristite kanal s jakim signalom, jer u suprotnom može doći do pogrešaka u prijenosu.

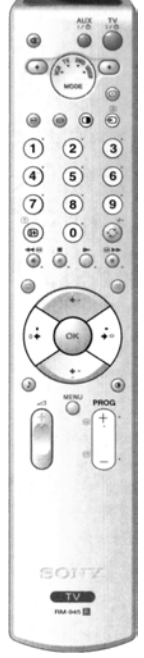

## Uključenje teleteksta:

- Odaberite kanal koji emitira teletekst signal koji želite gledati.
- Ako želite gledati teletekst na cijelom zaslonu, pritisnite tipku la drugi put.

## Odabir stranice teleteksta:

Brojčanim tipkama unesite troznamenkasti broj stranice.

- Ako ste pogriješili, unesite ispravni broj stranice.
- Ako brojač na zaslonu nastavi s pretraživanjem, to znači da stranica nije dostupna. U tom slučaju unesite novi broj stranice.

## Pristup sljedećoj ili prethodnoj stranici

Pritisnite PROG + (🖾) ili PROGR - (🗊).

## Zaustavljanje stranice teleteksta

Pritisnite Đ/🔁. Ponovnim pritiskom listanje se nastavlja.

Otkrivanje skrivene informacije (primjerice, odgovori u kvizu)

Pritisnite (H) (2). Pritisnite ponovo za sakrivanje informacije.

## Odabir podstranice:

Teletekst stranica se može sastojati od nekoliko podstranica. U tom slučaju broj stranice, koji se pojavljuje u gornjem lijevom kutu, mijenja boju od bijele do zelene i pokraj broja se prikazuju jedna ili više strelica. Više puta pritisnite tipke  $\blacklozenge$  ili  $\blacklozenge$  na daljinskom upravljaču za gledanje željene podstranice.

## Isključivanje teleteksta:

Pritisnite 🔘.

## Fastext

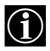

Fastext usluga Vam omogućuje pristup stranicama pritiskom na jednu tipku. Kad je uključen teletekst i emitira se Fastext, na dnu stranice teleteksta pojavi se obojeni izbornik. Pritisnite odgovarajuću obojenu tipku (crvenu, zelenu, žutu ili plavu) za pristup željenoj stranici.

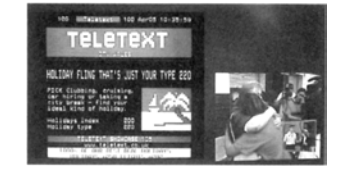

## NexTView\*

\* (ovisno o dostupnosti usluge)

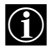

NexTView je elektronski programski vodič koji pruža informacije o programima raznih TV postaja. Informacije možete pretraživati po temi (sport, umjetnost, itd....) ili datumu.

2

4 (5) 6

 $\widehat{\mathbf{a}}$ (8) 9

0 0 0

**\*\*** 

6

0000

ок

õ

3

. 0. Ö.

0

Ako se prilikom gledania NexTView informacija pojave pogrešni znakovi, otvorite izbornik "Language" (str. 16) i odaberite jezik emitiranja NexTView programa.

## Prikaz NexTView informacija

- **1** Odaberite kanal koji pruža NexTView usluge. Čim podaci postanu dostupni, pojavi se indikator "NexTView".
- **2** Postoje dva NexTView sučelja, a ona ovise o postotku raspoloživih podataka:
  - a) "Programme List": Dok gledate TV program i nakon što se na zaslonu pojavi bijeli indikator "NexTView". pritisnite tipku 💷 na daljinskom upravljaču za prikaz sučelja "Programme List" (sl. 1).
  - b) "Overview" Dok gledate TV program i raspoloživo je više od 50% NexTView podataka (100% podataka možda neće biti raspoloživo, ovisno o području), te je na zaslonu prikazan crni indikator "NexTView", pritisnite tipku 💷 na daljinskom upravljaču za prikaz sučelja "Overview" (sl. 2).
- **3** Za navigaciju NexTView sučeljima:

  - gore/dolje: pritisnite ♥ ili ♠.
  - za potvrdu odabira pritisnite **OK**.
  - Ako ste odabrali program, pritisnite OK za dobivanje više informacija o odabranom programu.
- 4 Za isključenje funkcije NexTView, pritisnite tipku 回 na daljinskom upravljaču.

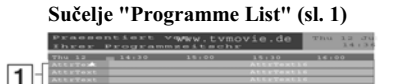

## Sučelje "Overview" (sl. 2)

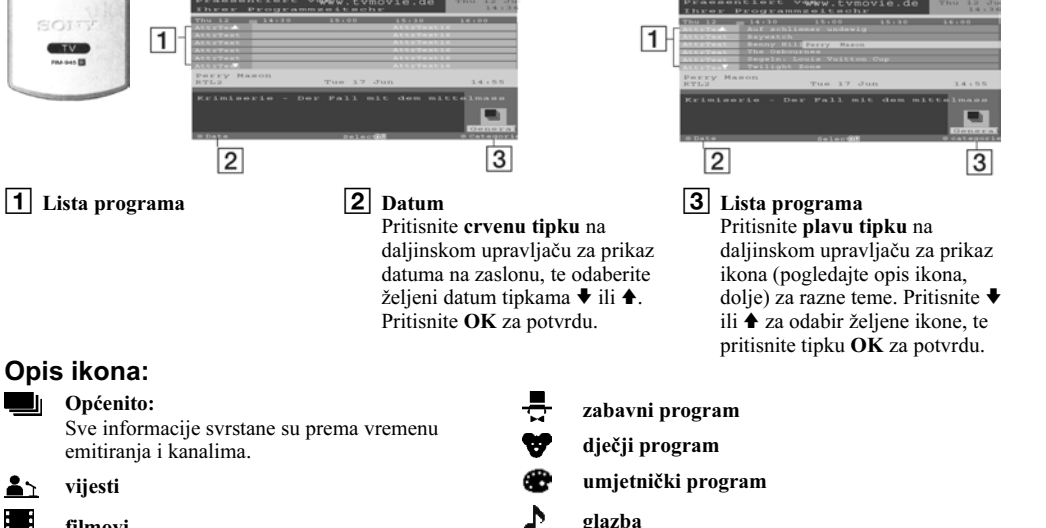

filmovi

vijesti

l I

ĥ

X sport

## Spaianie dodatne opreme

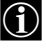

• Prema donjim uputama, na Vaš TV možete priključiti široki spektar dodatnih uređaja.

Spoini kabeli nisu dio isporuke.

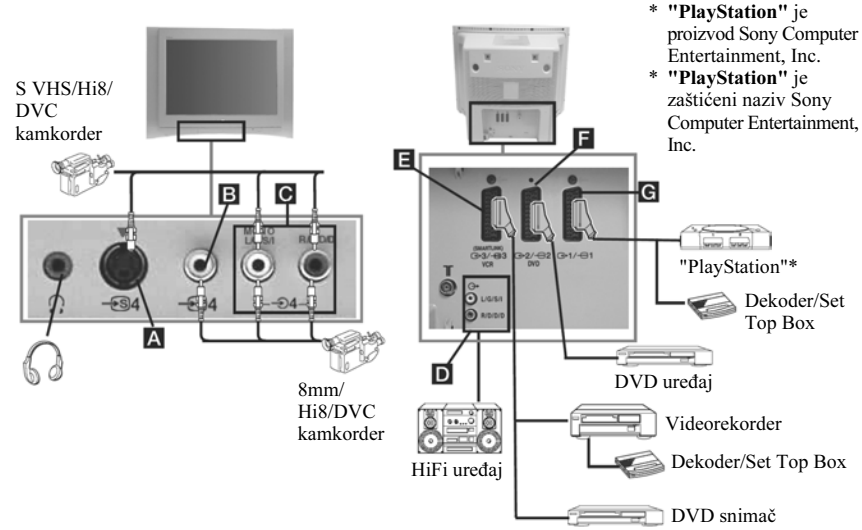

- Kako biste izbjegli izobličenje slike, nemojte istodobno spajati opremu na priključke A i B. • Ne spajajte dekoder na scart priključak **F**.
  - Igre za koje se koristi "GUN" priključak za pokazivanje po ekranu neće dobro raditi zbog 100 Hz tehnologije u ovom TV prijemniku.

## Spajanje videorekordera:

Više detalja o spajanju videorekordera potražite u poglavlju "Spajanje antene i videorekordera" u ovom priručniku na str. 7.

## Spajanje videorekordera koji podržava Smartlink:

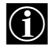

Smartlink je izravna veza između TV-a i videorekordera. Detaljnije informacije o Smartlink-u potražite u uputomo za vnorthu Vože u itali u tradite u tradite uputama za uporabu Vašeg videorekordera.

Koristite li videorekorder koji podržava Smartlink, spojite videorekorder scart kabelom na scart 🗇 3/🗐 3 E priključak.

## Ako ste spojili dekoder ili Set Top Box na SCART 🕞 3/🚭 3 🖬 ili na videorekorder spojen na taj SCART priključak:

Odaberite opciju "Manual Programme Preset" u "Set Up" izborniku i nakon ulaza u opciju "Decoder\*\*", odaberite "On" (pogledajte str. 18). Ponovite ovaj postupak za svaki kodirani signal.

\*\* Ova opcija je dostupna ovisno o zemlji odabranoj u "Language/Country" izborniku.

## Spajanje audio opreme

1

Ð1

AUX.

1 2

4 5 6

7 8 9

. . .

0000

◎ 3

٢

3

0

0

TV

Želite li naglasiti zvuk s TV-a, spojite Vašu HI-Fi opremu na audio izlazne priključke **D**. Zatim odaberite "Sound Adjustment" izbornik i postavite "TV Speakers" na "One time off" ili "Permanent off" (pogledajte str. 13).

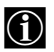

Zvuk vanjskih zvučnika može se podesiti pritiskom na tipke za podešavanje glasnoće na daljinskom upravljaču. Također, visoki tonovi i basovi mogu se podesiti u "Sound Adjustment" izborniku (pogledajte str. 12)

# Za uživanje u "Dolby Virtual" efektu putem Hi-Fi opreme:

Postavite zvučnike ispred mjesta sjedenja, sa svake strane TV-a na udaljenosti od 50 cm između svakog zvučnika i od TV prijemnika. Zatim u izborniku odaberite "Sound Adjustment". Zatim odaberite "Dolby V"

unutar opcije "Effect" (pogledajte str. 12).

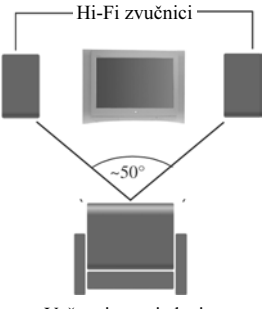

Vaše mjesto sjedenja

## Gledanje slike dodatnih uređaja spojenih na TV

- Spojite uređaj na odgovarajući priključak na TV prijemniku, prema uputama na prethodnoj stranici.
- **2** Uključite dodatni uređaj.
  - Za gledanje slike, više puta pritisnite tipku Đ, dok se simbol odgovarajućeg ulaza ne pojavi na ekranu.

## Simbol Ulazni signali

- Audio / video ulazni signal kroz SCART priključak G.
- RGB ulazni signal kroz SCART priključak G. Ovaj se simbol pojavi samo ako je spojen RGB izvor.
- Audio / video ulazni signal kroz SCART priključak **E**.
- ← 2 RGB ulazni signal kroz SCART priključak ■. Ovaj se simbol pojavi samo ako je spojen RGB izvor.
- Audio / video ulazni signal kroz SCART priključak **E**.
- S Video ulazni signal kroz SCART priključak E. Ovaj se simbol pojavi samo ako je spojen S Video izvor.
- Video ulazni signal kroz phono priključak **B** i audio ulazni signal kroz **C**.
- S Video ulazni signal kroz prednji S Video ulaz A i audio signal kroz priključak
   Ovaj se simbol pojavi samo ako je spojen S Video izvor.
- **4** Pritisnite 🔾 na daljinskom upravljaču za povratak na TV sliku.

## Za Mono opremu

Spojite phono utikač na L/G/S/I priključak na prednjoj strani TV-a i odaberite 🕤 4 ili 🗐 4 ulazni signal prema gornjim uputama. Pogledajte poglavlje o izborniku "Sound Adjustment" i u izborniku odaberite "Dual Sound" "A" (pogledajte str. 12).

## Konfiguracija daljinskog upravljača za rukovanje videorekorderom ili DVD uređajem

Prema tvorničkom podešenju, ovaj daljinski upravljač će upravljati osnovnim funkcijama ovog Sony TV prijemnika, Sony DVD uređaja, te većine Sony videorekordera. Za upravljanje videorekordera i DVD uređaja drugih proizvođača (te nekih Sony videorekordera), potrebno je konfigurirati daljinski upravljač.

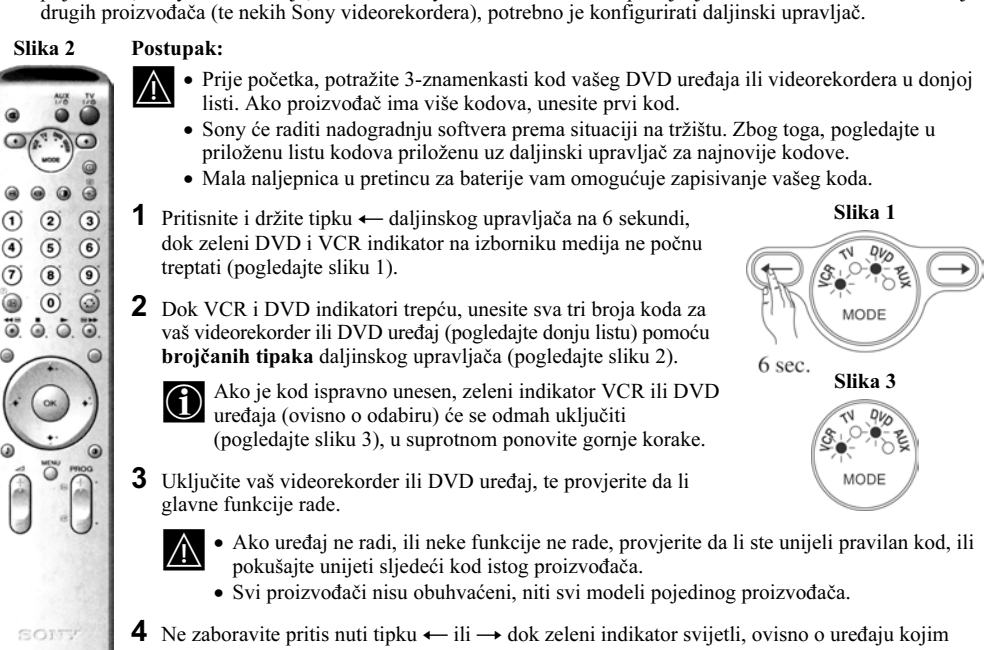

želite rukovati ovim daljinskim upravljačem: VCR. TV. ili DVD.

| Lista proizvođača videorekordera |                                             | Lista pro  | izvođača DVD-a                          |
|----------------------------------|---------------------------------------------|------------|-----------------------------------------|
| Proizvođač                       | Kod                                         | Proizvođač | Kod                                     |
| SONY (VHS)                       | 301, 302, 303, 308, 309,362                 | SONY       | 001, 029, 030, 036, 037, 038, 039, 040, |
| SONY (BETA)                      | 303, 307, 310                               |            | 041, 042, 043, 044, 053, 054, 055       |
| SONY (DV)                        | 304, 305, 306                               | AIWA       | 021                                     |
| AIWA                             | 325, 331, 351                               | AKAI       | 032                                     |
| AKAI                             | 326, 329, 330                               | DENON      | 018, 027, 020, 002                      |
| DAEWOO                           | 342, 343                                    | GRUNDIG    | 009, 028, 023, 024, 016, 003            |
| GRUNDIG                          | 358, 355, 360, 361, 320, 351, 366           | HITACHI    | 025, 026, 015, 004, 035                 |
| HITACHI                          | 327, 333, 334                               | JVC        | 006, 017                                |
| JVC                              | 314, 315, 322, 344, 352, 353, 354, 348, 349 | KENWOOD    | 008                                     |
| LG                               | 332, 338                                    | LG         | 015, 014, 034                           |
| LOEWE                            | 358, 355, 360, 361, 320, 351                | LOEWE      | 009, 028, 023, 024, 016, 003            |
| MATSUI                           | 356, 357                                    | MATSUI     | 013, 016                                |
| ORION                            | 328                                         | ONKYO      | 022, 033                                |
| PANASONIC                        | 321, 323                                    | PANASONIC  | 018, 027, 020, 002, 045, 046, 047       |
| PHILIPS                          | 311, 312, 313, 316, 317, 318, 358, 359,     | PHILIPS    | 009, 028, 023, 024, 016, 003, 031       |
|                                  | 363, 364                                    | PIONEER    | 004, 050, 051, 052                      |
| SAMSUNG                          | 339, 340, 341, 345                          | SAMSUNG    | 011, 014                                |
| SANYO                            | 335, 336                                    | SANYO      | 007                                     |
| SHARP                            | 324                                         | SHARP      | 019, 027                                |
| THOMSON                          | 319, 350, 365                               | THOMSON    | 012                                     |
| TOSHIBA                          | 337                                         | TOSHIBA    | 003, 048, 049                           |
|                                  |                                             | YAMAHA     | 018, 027, 020, 002                      |

# Konfiguracija daljinskog upravljača za rukovanje AV uređajima

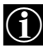

Slika 2

Za smanjenje broja daljinskih upravljača, ovaj daljinski upravljač može upravljati glavnim funkcijama nekih Sony DAV, Sony AV prijemnika, kao i STB uređaja (pogledajte tablicu raspoloživih uređaja na sljedećoj stranici).

Za tu namjenu potrebno je konfigurirati daljinski upravljač.

| •  | 1                      |                                       |
|----|------------------------|---------------------------------------|
|    |                        | 0 0 0 0 0 0 0 0 0 0 0 0 0 0 0 0 0 0 0 |
|    | (+ (B) +) 30 S         |                                       |
|    | e                      | <b>U</b> .                            |
| 10 | TVIII<br>PIM- Dets [2] |                                       |

### Postupak:

- Prije početka, potražite 3-znamenkasti kôd vašeg DVD uređaja ili videorekordera u popisu na sljedećoj stranici. Ako proizvođač ima više kôdova, unesite prvi kôd.
  - Sony će nadograđivati softver prema situaciji na tržištu. Zbog toga, pogledajte priloženu listu kôdova priloženu uz daljinski upravljač za najnovije kôdove.
- Mala naljepnica u pretincu za baterije vam omogućava zapisivanje kôda.
- Pritisnite i zadržite tipku → daljinskog upravljača na 6 sekundi, dok zeleni AUX indikator za odabir medija ne počne treptati (pogledajte sliku 1).
- 2 Dok AUX indikator trepće, unesite sva tri broja kôda za Vaš AV uređaj (popis na sljedećoj stranici) pomoću brojčanih tipaka daljinskog upravljača.
  - Ako je kôd ispravno unesen, zeleni indikator AUX uređaja će odmah početi svijetliti (pogledajte sliku 3). U suprotnom ponovite gornje korake.
- 3 Uključite Vaš AV uređaj, te provjerite da li glavne funkcije rade (pogledajte popis na sljedećoj stranici za provjeru glavnih funkcija za svaki uređaj).

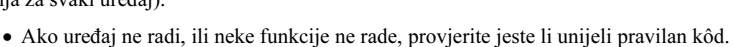

4 Ne zaboravite pritisnuti tipku ← ili → dok zeleni indikator svijetli, ovisno o uređaju kojim želite rukovati ovim daljinskim upravljačem: TV ili AUX. Pogledajte str. 24 za detalje o upravljanju videorekorderom i DVD uređajem.

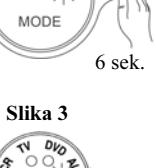

Slika 1

MODE

TN DVO

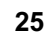

| RASPOLOŽIVI SONY AV MODELI              | KÔD | DOSTUPNE GLAVNE FUNKCIJE                                                                                                    |
|-----------------------------------------|-----|----------------------------------------------------------------------------------------------------|
| DIGITALNI ZEMALJSKI PRIJEMNIK<br>MODEL: |     | Uključenje/isključenje, odabir kanala, ugađanje<br>glasnoće, teletekst, Fastext, EPG (elektronski<br>programski vodič), izbornici i kursori |
| VTX-D800                                | 503 |                                                                                                    |
| DAV MODELI:                             |     |                                                                                                    |
| DAV-DS1000                              | 501 |                                                                                                    |
| DAV-SC8                                 | 502 | Uključenje/isključenje, reprodukcija, pretraživanje<br>prema naprijed/natrag, stop, ugađanje glasnoće,<br>izbornici, kursori.               |
| DAV-SC6                                 | 502 |                                                                                                    |
| DAV-SC5                                 | 502 |                                                                                                    |
| DAV-SA30                                | 502 |                                                                                                    |
| SUSTAVI KUĆNOG KINA:                    |     |                                                                                                    |
| HTP-1900                                | 504 | Uključenje/isključenje, ugađanje glasnoće.                                                                                                  |
| HTP-1500                                | 504 |                                                                                                    |
| HTP-1100                                | 504 |                                                                                                    |
| HTP-3100                                | 505 |                                                                                                    |
| HT-K250                                 | 504 |                                                                                                    |
| HT-DDW750                               | 505 |                                                                                                    |
| HT-SL40                                 | 504 |                                                                                                    |
| HT-SL55                                 | 504 |                                                                                                    |
| AV PRIJEMNICI:                          |     |                                                                                                    |
| TV-DA9000ES                             | 507 | Uključenje/isključenje, ugađanje glasnoće.                                                                                                  |
| STR-DA5000ES                            | 507 |                                                                                                    |
| STR-DA3000ES                            | 506 |                                                                                                    |
| STR-DB2000                              | 505 |                                                                                                    |
| STR-DB790                               | 508 |                                                                                                    |
| STR-DE695                               | 508 |                                                                                                    |
| STR-DE595                               | 507 |                                                                                                    |
| STR-DE495                               | 507 |                                                                                                    |

## Tehnički podaci

### TV sustav:

Ovisno o odabranoj zemlji: B/G/H, D/K

### Sustav boja:

PAL, SECAM NTSC 3.58, 4.43 (samo s Video In ulaza)

### Pokrivenost kanala:

VHF: E2-E12 UHF: E21-E69 CATV: S1-S20 HYPER: S21-S41 D/K: R1-R12, R21-R69

## Katodna cijev:

Ravni FD Trinitron: KV-28FQ86K: 28" (približno 71 cm, mjereno dijagonalno) KV-32FQ86K: 32" (približno 82 cm, mjereno dijagonalno)

## Priključci na stražnjoj strani

 AV1
 1/- 1
 21-pinski Euro priključak (CENELEC standard) uključujući audio/video ulaz, RGB ulaz, TV audio/video izlaz.

## • AV2

### (-→ 2/----- 2

21-pinski Euro priključak (CENELEC standard) uključujući audio/video ulaz, RGB ulaz, TV audio/video izlaz.

## • AV3

## (➔ 3/ᠽ3 3

21-pinski Euro priključak (CENELEC standard) uključujući audio/video ulaz, S video ulaz, podesivi audio/video izlaz i Smartlink međusklop.

 G+ audio izlazi (lijevi/desni) phono priključci

## Priključci na prednjoj strani

- 🔁 4 S Video ulaz 4-pinski DIN
- 🕤 4 video ulaz phono priključak
- • • • audio ulazi phono priključci
- 🞧 priključak za slušalice

### Izlazna snaga:

2 x 20 W (glazbena snaga) 2 x 10 W (RMS) Niskotonac: 30 W (glazbena snaga) 15 W (RMS)

### Potrošnja:

KV-28FQ86K: 130 W KV-32FQ86K: 130 W

**Potrošnja u pripravnom stanju:** 0,5 W

### Dimenzije (š x v x d):

KV-28FQ86K: Približno 789 x 533 x 510 mm KV-32FQ86K: Približno 910 x 586 x 586 mm

### Masa:

KV-28FQ86K: približno 45 kg KV-32FQ86K: približno 64 kg

### Isporučeni pribor:

- 1 Daljinski upravljač (RM-945)
- 2 Baterije (IEC, veličina AA)

### Druge značajke:

- Slika 100 Hz, Digital Plus.
- Teletekst, Fastext, TOPtext.
- NexTView.
- Smartlink.
- Automatsko prepoznavanje TV sustava.
- Dolby Virtual.
- BBE Digital.
- NICAM.
- PAP.
- ACI (automatsko razvrstavanje kanala).
- Automatsko prepoznavanje formata slike (Auto Format)

## Dodatni pribor:

 Stalak posebno izrađen za ovaj TV

KV-28FQ86K: SU-28FQ4. KV-32FQ86K: SU-32FQ4.

## U slučaju problema

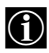

Slijede neka jednostavna rješenja problema koji mogu utjecati na sliku i zvuk.

| Problem                                                                                     | Rješenje                                                                                                    |  |
|---------------------------------------------------------------------------------------------|----------------------------------------------------------------------------------------------------|--|
| Zatamnjen zasłon (nema slike) bez zvuka.                                                    | <ul> <li>Provjerite antenski priključak.</li> <li>Priključite TV na mrežu i pritisnite <b>O</b> tipku na prednjoj strani.</li> <li>Ako svijetli indikator pripravnog stanja <b>O</b>, pritisnite tipku TV l/<b>O</b> na daljinskom upravljaču.</li> </ul>           |  |
| Slaba slika (ili je nema), dobar zvuk.                                                      | <ul> <li>U "Picture Adjustment" izborniku odaberite "Reset" za<br/>povratak na tvornička podešenja (str. 11)</li> </ul>                                                                                                    |  |
| Nema slike ili informacije o izborniku s opreme<br>spojene na scart priključak.             | <ul> <li>Provjerite je li spojena oprema uključena i više puta pritisnite</li> <li>na daljinskom upravljaču dok se na zaslonu ne pojavi i odgovarajući simbol (str. 23).</li> </ul>                                                                                 |  |
| Dobra slika bez zvuka.                                                                      | <ul> <li>Pritisnite → + na daljinskom upravljaču.</li> <li>Provjerite je li "TV Speakers" opcija postavljena na "On" u "Sound Adjustment" izborniku (str. 13).</li> <li>Provjerite jesu li spojene slušalice.</li> </ul>                                            |  |
| Program u boji bez boje.                                                                    | <ul> <li>U "Picture Adjustment" izborniku odaberite "Reset" za<br/>povratak na tvornička podešenja (str. 11).</li> </ul>                                                                                                    |  |
| Kad uključite TV, ne vidi se slika posljednjeg<br>gledanog programa prije isključenja TV-a. | <ul> <li>To ne predstavlja nepravilnost. Pritisnite brojčane tipke na<br/>daljinskom upravljaču za odabir željenog kanala.</li> </ul>                                                                                                    |  |
| Smetnje u slici pri izmjeni programa ili odabiru teleteksta.                                | <ul> <li>Isključite uređaje spojene na scart priključke na stražnjoj<br/>strani TV-a.</li> </ul>                                                                                                    |  |
| Pogrešni znakovi u teletekstu.                                                              | <ul> <li>Otvorite izbornik "Country" (pogledajte str. 16) i odaberite<br/>zemlju u kojoj se nalazite. Kako bi kod ćiriličnih jezika<br/>izbjegli pojavu pogrešnih znakova u teletekstu, savjetujemo<br/>odabir Rusije ako na popisu nema Vaše zemlje.</li> </ul>    |  |
| Pogrešni znakovi kod pregleda NexTView informacija.                                         | • Otvorite izbornik "Language" (pogledajte str. 16) i odaberite jezik na kojem se emitiraju NexTView informacije.                                                                                                    |  |
| Nagnuta slika.                                                                              | • U "Features" izborniku odaberite "Picture Rotation" za podešavanje nagiba slike (str. 15)                                                                                                    |  |
| Snježna TV slika kod gledanja TV programa.                                                  | <ul> <li>Odaberite "Manual Programme Preset" izbornik i podesite<br/>Fine Tuning (AFT) za bolju sliku (str. 18)</li> <li>U "Picture Adjustment" izborniku odaberite "Noise<br/>Reduction" i odaberite "Auto" za smanjenje smetnji u slici<br/>(str. 11).</li> </ul> |  |

| Problem                                                                                                    | Rješenje                                                                                                    |  |
|----------------------------------------------------------------------------------------------------|----------------------------------------------------------------------------------------------------|--|
| Tijekom gledanja kodiranog kanala putem<br>dekodera spojenog na scart priključak ↔ 3/↔ 3<br>slika se ne vidi. | <ul> <li>Odaberite "Features" izbornik. Zatim odaberite opciju "Detail<br/>Set Up" i podesite "AV3 Output" na "TV" (pogledajte str. 15).</li> <li>Provjerite da dekoder nije priključen na scart  2/- 2.</li> </ul>                                                                                           |  |
| Tipke ♥, ♠, ♦ ili ➡ ne rade u PAP načinu.                                                                     | <ul> <li>PAP navigacija je moguća samo u TV načinu, provjerite da li<br/>je izbornik medija u položaju TV.</li> </ul>                                                                                                    |  |
| Daljinski upravljač ne radi.                                                                                  | <ul> <li>Provjerite je li izbornik medija postavljen na odgovarajući položaj, u skladu s uređajem koji koristite (VCR, TV ili DVD).</li> <li>U slučaju da ni tada nije moguće upravljanje dodatnim uređajem, unesite odgovarajući kod na način objašnjen na str. 24.</li> <li>Zamijenite baterije.</li> </ul> |  |
| Indikator pripravnog stanja 也 na TV-u trepće.                                                                 | • Obratite se najbližem Sony servisu.                                                                                                    |  |

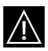

Ako nakon ovih provjera i dalje postoje problemi, obratite se ovlaštenom servisu.
Nikad nemojte sami otvarati kućište.